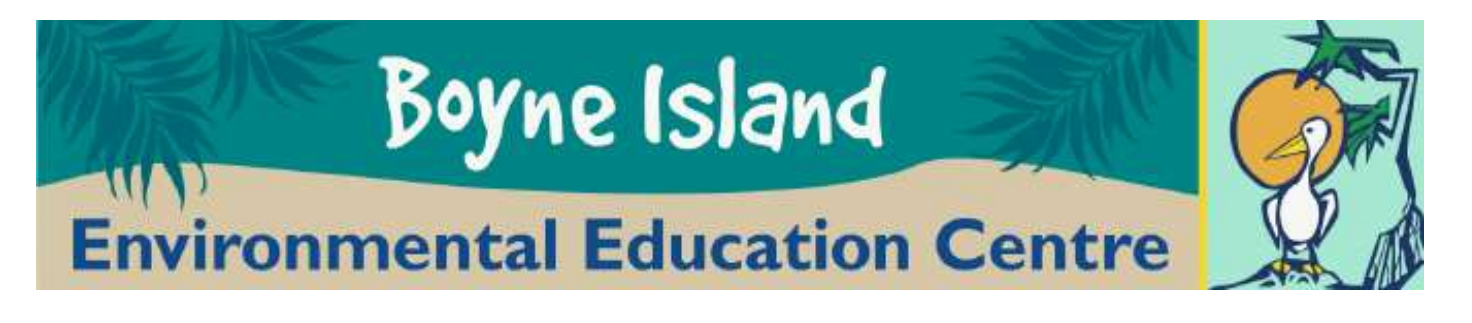

# Virtual Reality Expedition

## Experience

### **Google Expedition**

Google Expeditions is an immersive education app that allows teachers and students to explore the world through over 1000 virtual-reality (VR). You can swim with sharks, visit outer space, and more without leaving the classroom.

#### How to download Google Expedition

In order to access tours and use google expedition, the first step is to download the expedition app on your device with parental permission.

- 1. Grab your device and make sure it is connected to Wifi
- 2. Locate the App Store on Apple or Play store on Android.
- 3. Tap search and enter Google Expedition.
- 4. Tap Expeditions then install onto your device

#### How to Find and download Tours on Google Expedition

Once you have successfully downloaded Google Expedition, the next step is to choose and download a tour onto your device.

- 1. Grab your device and make sure it is connected to Wifi and open the expedition app.
- 2. Once the app is opened you will be taken to the home page on the bottom left called **Discover**.
- **3.** To search for **Tours** scroll on the main page until you find one you like or to search for specific **Tours** click on the magnifying glass and type.
- Once you have chosen your Tour click on it and click Download to view or guide to start downloading Tour.
- 5. Once downloaded, you will find all your downloaded **Tours** in the library at the bottom panel of your device.
- 6. Click Library and choose your Tour.